## Computing

## Wie kann ich in Transport Fever 2 Gleise höher oder niedriger legen?

- Wenn Sie in Transport Fever 2 Gleise höher oder niedriger **bauen** möchten (z.B. um eine **Rampe** zu erstellen), gehen Sie wie unten beschrieben vor.
- Klicken Sie unten auf das **Bahn**-lcon zum Bauen, wechseln Sie auf auf den Abschnitt **GLEISE** und wählen Sie links das Gleise-lcon.
- Wenn Sie nun mit der Maus ziehen, um einen Gleisabschnitt zu **erstellen**, haben Sie neben dem kleinen Icon mit dem Haken zum Bestätigen auch zwei weitere kleine blaue Icons mit einem Pfeil nach oben und einem Pfeil nach unten.
- Klicken Sie auf den Pfeil nach oben, um die Gleise **anzuheben**, und auf den Pfeil nach unten, um die Gleise **abzusenken** (je häufiger Sie klicken, desto höher bzw. niedriger wird die Steigung der Gleise).
- Vergessen Sie nicht, nach getaner Arbeit die **Steigung** der Gleise über die Pfeil-Icons wieder auf das normale Niveau zurückzustellen.

Eindeutige ID: #2130 Verfasser: Christian Steiner Letzte Änderung: 2020-01-10 12:42